# How do I upload documents to my organisation database?

04/06/2025 3:54 pm AEST

### Overview

As an Association, Club or Team administrator with access to a Passport database, you can upload and store documents in a range of formats, which can then be downloaded and/or viewed from the system as needed.

## Step-by-Step

#### Step 1: Open your documents list

In the left-hand menu of your database, click My Organisation > DOCUMENTS

| GAMEDAY G                                 | Q Search        | ††1                                    |                             | 🥵 🏟 ? 🌲 🗘 🔞                           |  |  |  |  |  |  |
|-------------------------------------------|-----------------|----------------------------------------|-----------------------------|---------------------------------------|--|--|--|--|--|--|
| Silverwood Sports Association Get Started |                 |                                        |                             |                                       |  |  |  |  |  |  |
| Dashboard                                 |                 | Details Edit                           | Contacts Edit               |                                       |  |  |  |  |  |  |
| My Organisation NEW 🔺                     |                 | 165 Cremorne Street<br>Cremorne        | President (Primary Contact) | Administrator                         |  |  |  |  |  |  |
| Association Details                       |                 | 0390001000 (Phone)<br>sophie@email.com | 0400300200<br>daz@email.com | 0400100000<br><u>sophie@email.com</u> |  |  |  |  |  |  |
| Contacts                                  | Add/Edit Logo   |                                        |                             |                                       |  |  |  |  |  |  |
| Locator                                   |                 |                                        |                             |                                       |  |  |  |  |  |  |
|                                           |                 |                                        |                             |                                       |  |  |  |  |  |  |
| (\$) Finances *                           | Stats Configure |                                        |                             |                                       |  |  |  |  |  |  |
| APA Members •                             | Members         | Players by Gender                      | Players by Gender           | Players                               |  |  |  |  |  |  |
| 요 Competitions ·                          | 1.0             |                                        | 1.0                         | 1.0                                   |  |  |  |  |  |  |
| 💭 Clubs 🔹                                 | 0.8             |                                        | 0.8                         | 0.8                                   |  |  |  |  |  |  |
| 🖓 Teams 🔹                                 | 0.6             |                                        | 0.6                         | 0.6                                   |  |  |  |  |  |  |
| Communications                            | 0.4             |                                        | 0.4                         | 0.4                                   |  |  |  |  |  |  |
| -                                         | 0.2             |                                        | 0.2                         | 0.2                                   |  |  |  |  |  |  |
| 📽 Registrations 🔹                         | 0.0             |                                        | 0.0                         | 0.0                                   |  |  |  |  |  |  |
| 8월 월 특근 모<br>Members Teams Clubs Comps    | May 12          |                                        | May 12                      | May 12                                |  |  |  |  |  |  |

Step 2: Add a new document

Click the ADD DOCUMENTS button

| earch      | tt             |      |           |                  |               | 🤀 🏟 🕐 🌲 🥵     |
|------------|----------------|------|-----------|------------------|---------------|---------------|
| ocuments   |                |      |           |                  |               |               |
|            |                |      |           |                  |               |               |
|            |                |      |           |                  |               | ADD DOCUMENTS |
| Documents  |                |      |           |                  |               |               |
| Туре       | Document Name  | Size | File Type | Date/Time Added  | View          | Delete        |
| Insurance  | Insurance      | 0.00 | png       | 29/05/2025 13:45 | View/Download | Delete        |
| Other      | Excel Document | 0.01 | xlsx      | 29/05/2025 13:50 | View/Download | Delete        |
| Compliance | Word Document  | 0.01 | docx      | 29/05/2025 13:50 | View/Download | Delete        |
| Compliance | Zip File       | 3.05 | zip       | 29/05/2025 13:50 | View/Download | <u>Delete</u> |
| Policy     | PDF Document   | 0.12 | pdf       | 29/05/2025 13:50 | View/Download | Delete        |
|            |                |      |           |                  |               |               |

#### Step 3: Enter the document information

Here, you can upload up to six documents at a time. For each document, provide the following:

- Document Name: The name of the document as displayed in your database
- Document Type: Choose a categorisation from the options provided
- Document: Use the Choose File option to upload the document file from your device
- Viewable By: Choose whether the document should be viewable by only your organisation administrators, or if you'd like all other organisation above you in the hierarchy to have access to the document

Note: If you'd like to add your own custom document types, please contact us here

| <b>G</b> G/   | AMEDAY 👶 🔍 Search                                     | #1                                                                                                    | 🤀 🏟 🤊 🌲 🌣 🔞 |
|---------------|-------------------------------------------------------|----------------------------------------------------------------------------------------------------|-------------|
| [             | Documents                                             |                                                                                                    |             |
| )<br>6        | New Document                                          |                                                                                                    |             |
| °             | To add a document click the browse button and find th | e document you wish to upload from your computer. When you have selected the file click the "Upload" button, |             |
| 30°.<br>288.™ | Document Name                                         | Compliance Form                                                                                              |             |
| ₽ -<br>~      | Document Type:                                        | Compliance                                                                                                   |             |
| 92 -          |                                                       | Choose file Compliance.docx                                                                                  |             |
| <b>@</b>      | Viewable by                                           | Only to your Organisation                                                                                    |             |
| ¥ .           |                                                       |                                                                                                    |             |
| 2<br>AB       | Document Name                                         |                                                                                                    |             |

When you've finished, click UPLOAD

## Watch

Your browser does not support HTML5 video.